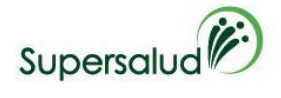

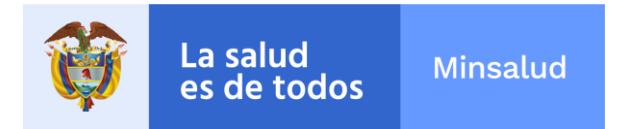

# Instructivo para el cargue de información de LIGA O ASOCIACIÓN DE USUARIOS

Ingrese a la página web www.supersalud.gov.co.

Seleccione el botón Portal Vigilados ubicado en la parte superior derecha.

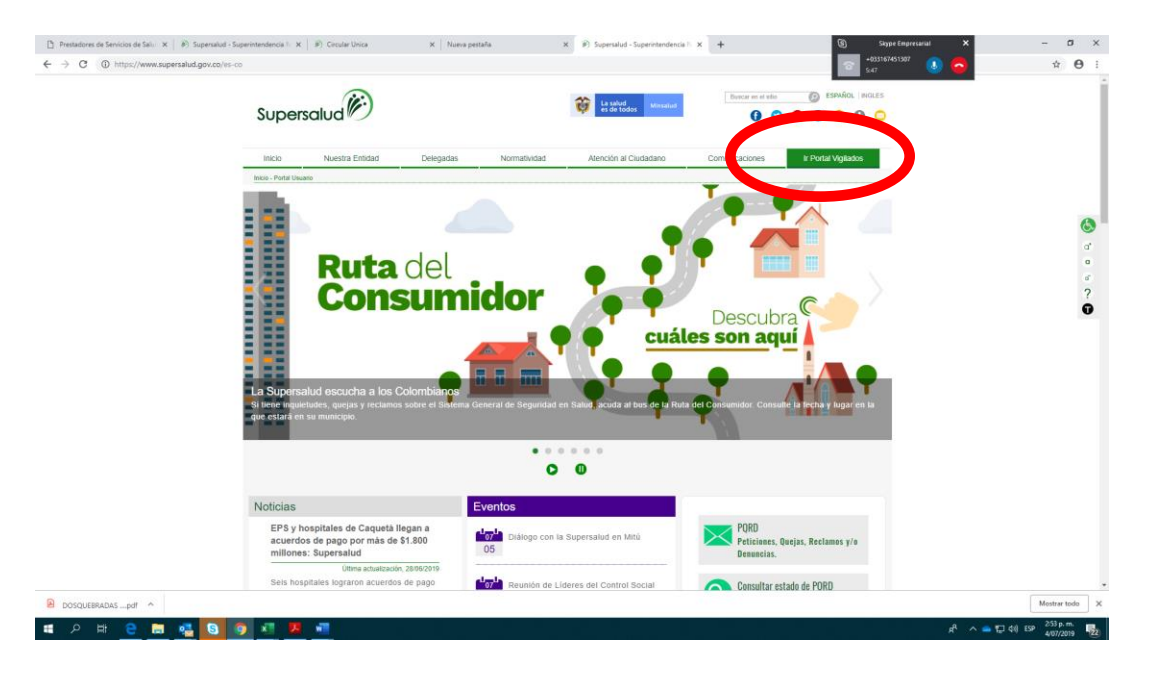

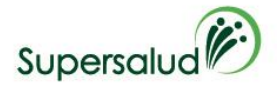

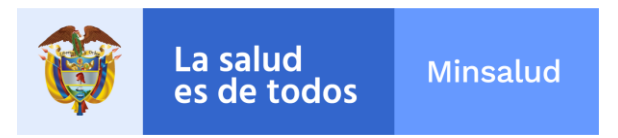

## Diríjase al botón Circular Única

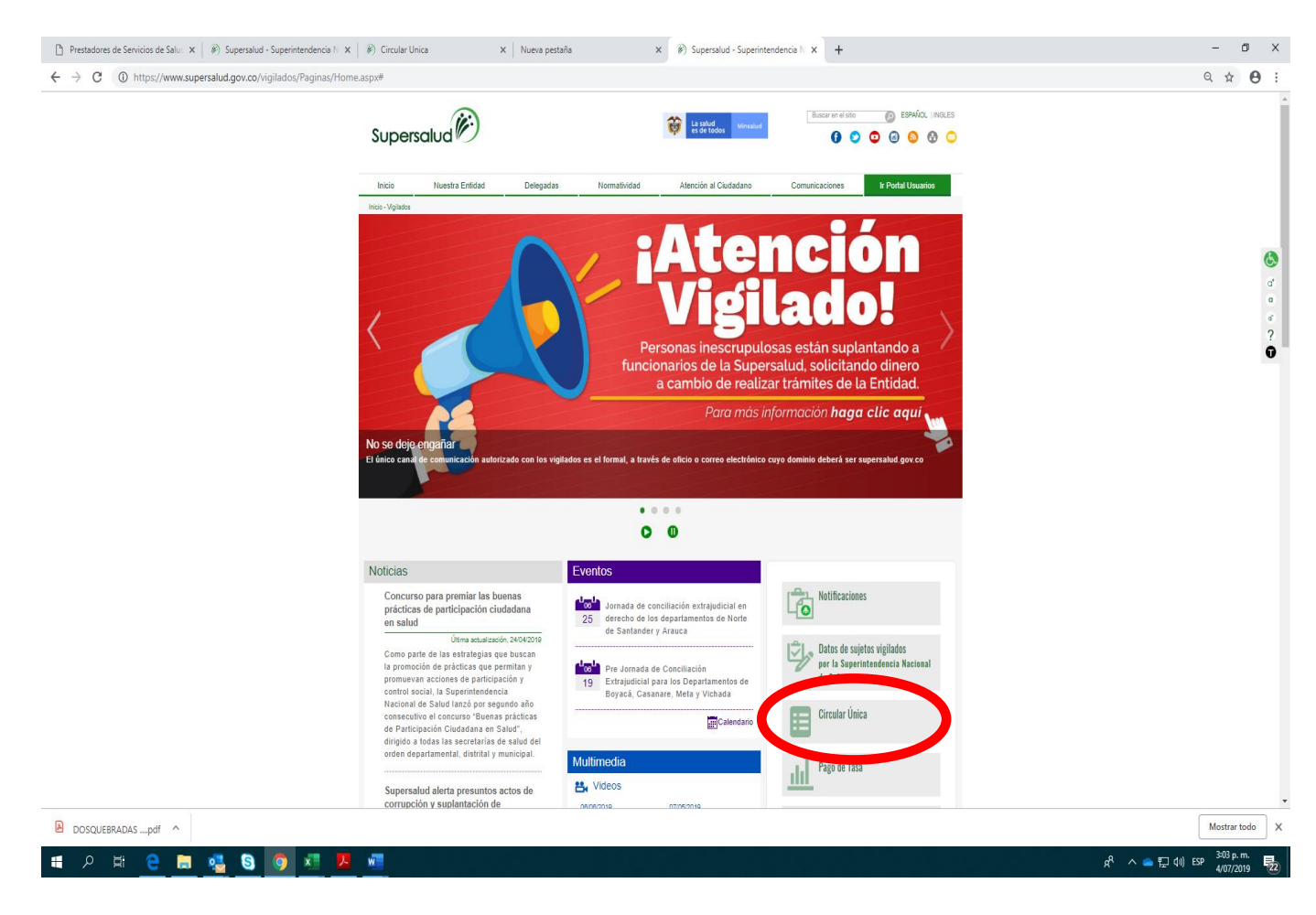

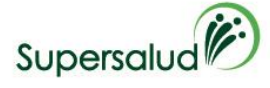

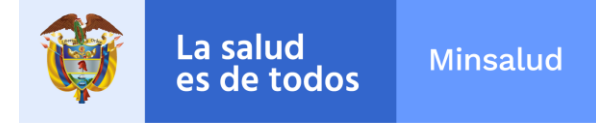

- Aplicativos de reporte y cargue de información
- Consulte los archivos para el reporte de información
- Circular Única y modificaciones
- *Guías, formatos, instructivos y manuales para reporte* encontrará información de su interés

Las pestañas a las que deberá remitirse son:

- 1. Aplicativos de reporte y cargue de información.
- 2. Guías, formatos, instructivos y manuales para reporte encontrará información de su interés.

## 1. Aplicativos de reporte y cargue de información

Dar clic en el botón *Cargue de información de Asociación de Usuarios* e ingresará al aplicativo donde cargará la información requerida.

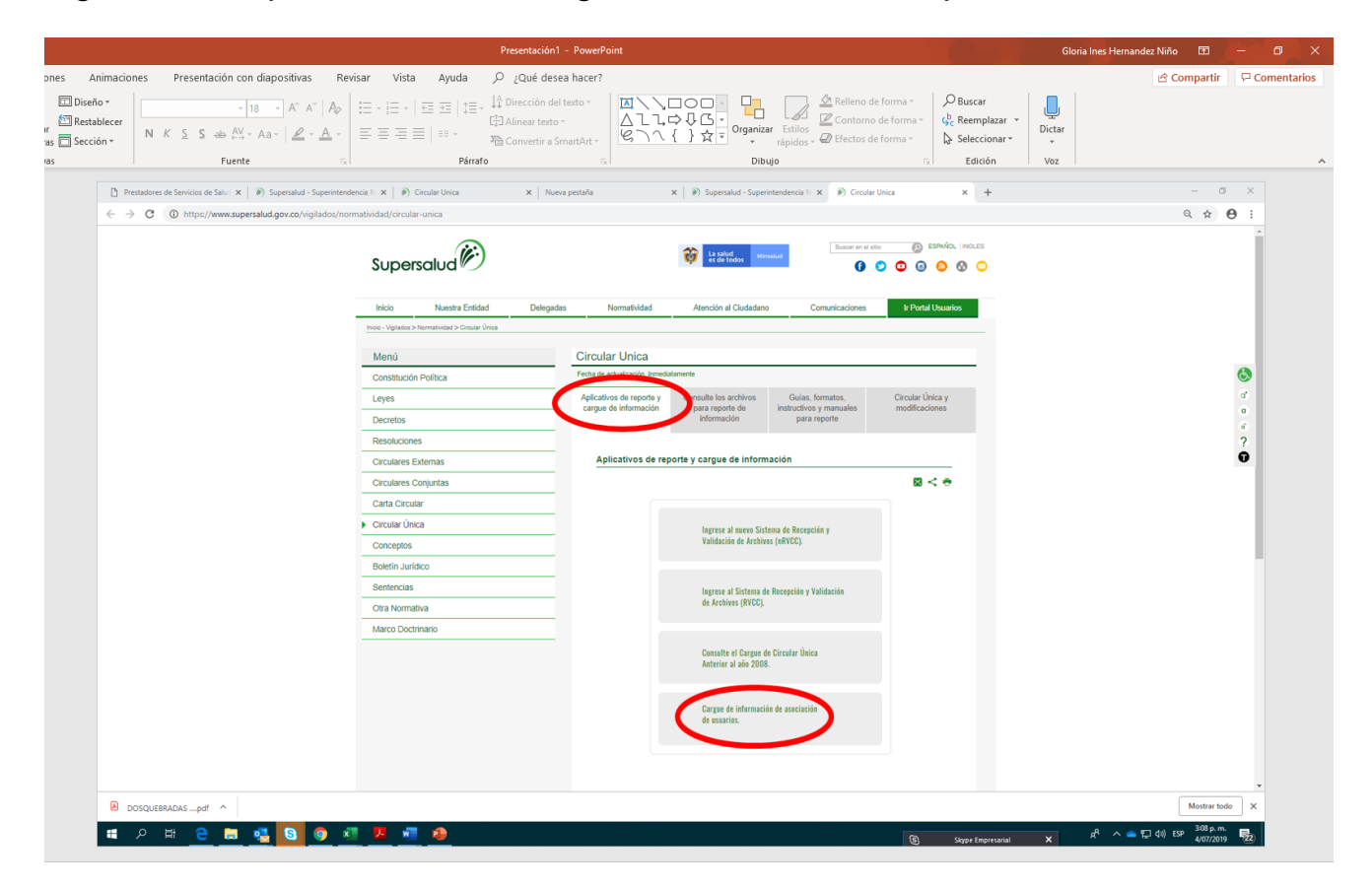

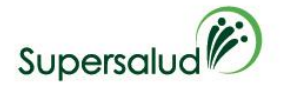

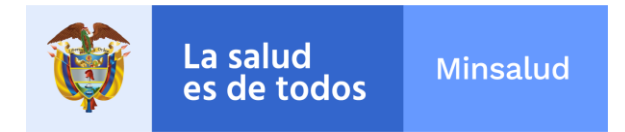

#### Reporte de Alianza o Asociación de Usuarios

Una vez ingrese deberá registrar en el aplicativo la información solicitada.

Tenga en cuenta que debe seleccionar el grupo y tipo de entidad. Así mismo debe ingresar el número de NIT sin el dígito de verificación y la contraseña.

| Į +                          | Presentación1 - PowerPoint                                                                                                    |                                         | Herramientas de imagen                                          |                                       |                                                  | Gloria                                                  |
|------------------------------|----------------------------------------------------------------------------------------------------|-----------------------------------------|-----------------------------------------------------------------|---------------------------------------|--------------------------------------------------|---------------------------------------------------------|
| Transiciones Animaci         | ones Presentación con diapositivas Rev                                                                                                    | isar Vista Ayuda                        | Formato                                                         |                                       |                                                  |                                                         |
| olver a usar<br>diapositivas | $ \begin{array}{ c c c c c } \hline & & & & \\ \hline & & & & \\ \hline & & & & \\ \hline & & & &$                                                                                                    | E - E -   = =   = -<br>= = = = =   = -  | ↓ Dirección del texto ×<br>L Alinear texto ×<br>Alinear texto × | ▲\\□00<br>△l\☆↓G<br>&\\{}☆₹           | anizar Estilos<br>rápidos + 🖉 Efectos de forma + | a v<br>↓ Seleccionar v<br>↓ Seleccionar v v             |
| Diapositivas                 | Fuente                                                                                                    | Párrafi                                 | o 5                                                             |                                       | Dibujo                                           | Gi Edición Voz                                          |
| 0                            |                                                                                                    |                                         |                                                                 |                                       |                                                  | 0                                                       |
| Prestadores de Servicios de  | Saluc X   🖗 Supersalud - Superintendencia N X   🖗 Circular Unica                                                                                                    | × Nueva pestaña                         | X 🔊 Supersalud -                                                | Superintendencia N 🗴 🛞 Circular Unica | 🗙 🗋 Red Atención al Usuario                      | x + - o x                                               |
| ← → C ① No es s              | eguro aten-entidad.supersalud.gov.co/Aten_Entidad/                                                                                                    |                                         |                                                                 |                                       |                                                  | ☆ ⊖ :                                                   |
| LECTLA Y CRECK               | SUP<br>Por la defensa de                                                                                                    | ersalud<br>los derechos de los usuarios |                                                                 |                                       |                                                  |                                                         |
|                              | Modulo de Recepcion de Datos Vigilados =                                                                                                    | Red Atención al Usuario !               |                                                                 |                                       |                                                  |                                                         |
| Sei d'artenesses             | En einen er verdon unter de encentraria opdones para crear y modificar<br>Dectors y don de las Skockciones de travitaria, de una forma<br>contant y don de las Skockciones de travitaria, de una forma<br>unter service de la service de la service de la service<br>encentraria de la service de la service de la service<br>encentraria de la service de la service de la service<br>Sector de la service de la service de la service<br>Sector de la service de la service de la service<br>Sector de la service de la service de la service<br>Sector de la service de la service de la service<br>Sector de la service de la service de la service<br>Sector de la service de la service de la service<br>Sector de la service de la service de la service<br>Sector de la service de la service de la service<br>Sector de la service de la service de la service<br>Sector de la service de la service<br>Sector de la service de la service<br>Sector de la service de la service<br>Sector de la service de la service<br>Sector de la service de la service<br>Sector de la service de la service<br>Sector de la service<br>Sector de | datos de<br>Jón de<br>astica y<br>a se  |                                                                 |                                       |                                                  | ¢                                                       |
|                              |                                                                                                    |                                         |                                                                 |                                       |                                                  |                                                         |
| DOSQUEBRADASpdf              | ^                                                                                                    |                                         |                                                                 |                                       |                                                  | Mostrar todo X                                          |
| ू 🖬 🗢 🖽 😑                    | 🛤 🤹 🖸 🧿 💶 💆 🖷 🥵                                                                                                    |                                         |                                                                 |                                       |                                                  | x <sup>R</sup> ∧ 📥 🖫 (41) ESP 3:15 p. m.<br>4/07/2019 🕎 |

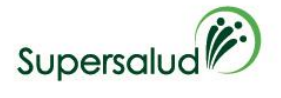

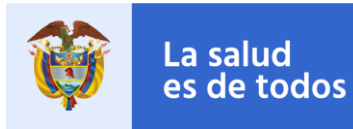

|                                                           | Presentación1 - PowerPoint                                   |                       | Herramientas de imagen                                                     |                                      |                               |             |
|-----------------------------------------------------------|--------------------------------------------------------------|-----------------------|----------------------------------------------------------------------------|--------------------------------------|-------------------------------|-------------|
| nsiciones Animacio                                        | nes Presentación con diapositivas Re                         | visar Vista Ayuda     | Formato                                                                    |                                      |                               |             |
| a usar<br>psitivas 🔂 Sección *                            | $ \begin{array}{ c c c c c c c c c c c c c c c c c c c$      | [문·문· 로포 ]<br>문문문문 로· | ↓ ↓ Dirección del texto *<br>↓ Alinear texto *<br>™ Convertir a SmartArt * |                                      | Relleno de forma *            |             |
| ositivas                                                  | Fuente 5                                                     | Párra                 | fo G                                                                       | Dibujo                               | r <sub>a</sub>                | Edición Voz |
|                                                           |                                                              |                       | ¢                                                                          |                                      |                               |             |
| Prestadores de Servicios de                               | X   🖗 Supersalud - Superintender: X   🖗 Circular Unica       | × Nueva pestaña ×     | ( 🖗 Supersalud - Superintender 🗙                                           | Fircular Unica X Acceso Asociaciones | 🗙 🛹 Sistema de Gestión Docume | × + - 0 ×   |
| $\leftrightarrow$ $\rightarrow$ C (i) No es seç           | uro   aten-entidad.supersalud.gov.co/Aten_Entidad/Red_Asocia | cion.aspx             |                                                                            |                                      |                               | ☆ ⊖ :       |
| Annales Ossaria<br>Annales Ossaria<br>Salida la Adicación |                                                              |                       | >                                                                          |                                      |                               |             |
| )                                                         |                                                              |                       |                                                                            |                                      |                               |             |

| 🗄 🔎 🖽 🧎         | 🔍 🕄 🛛 | 💿 🖈 😕 | 🖬 🔒 | یگ م <b>م</b> ⊑ ۵۵ BP | 13 p. m.  | 2 |
|-----------------|-------|-------|-----|-----------------------|-----------|---|
| DOSQUEBRADASpdf |       |       |     | Mos                   | trar todo | × |
|                 |       |       |     |                       |           |   |

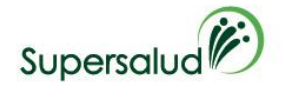

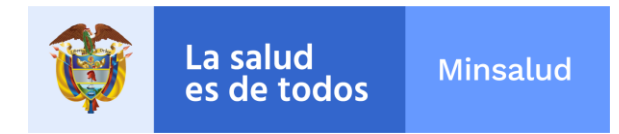

Para un nuevo registro dar clic en el botón verde.

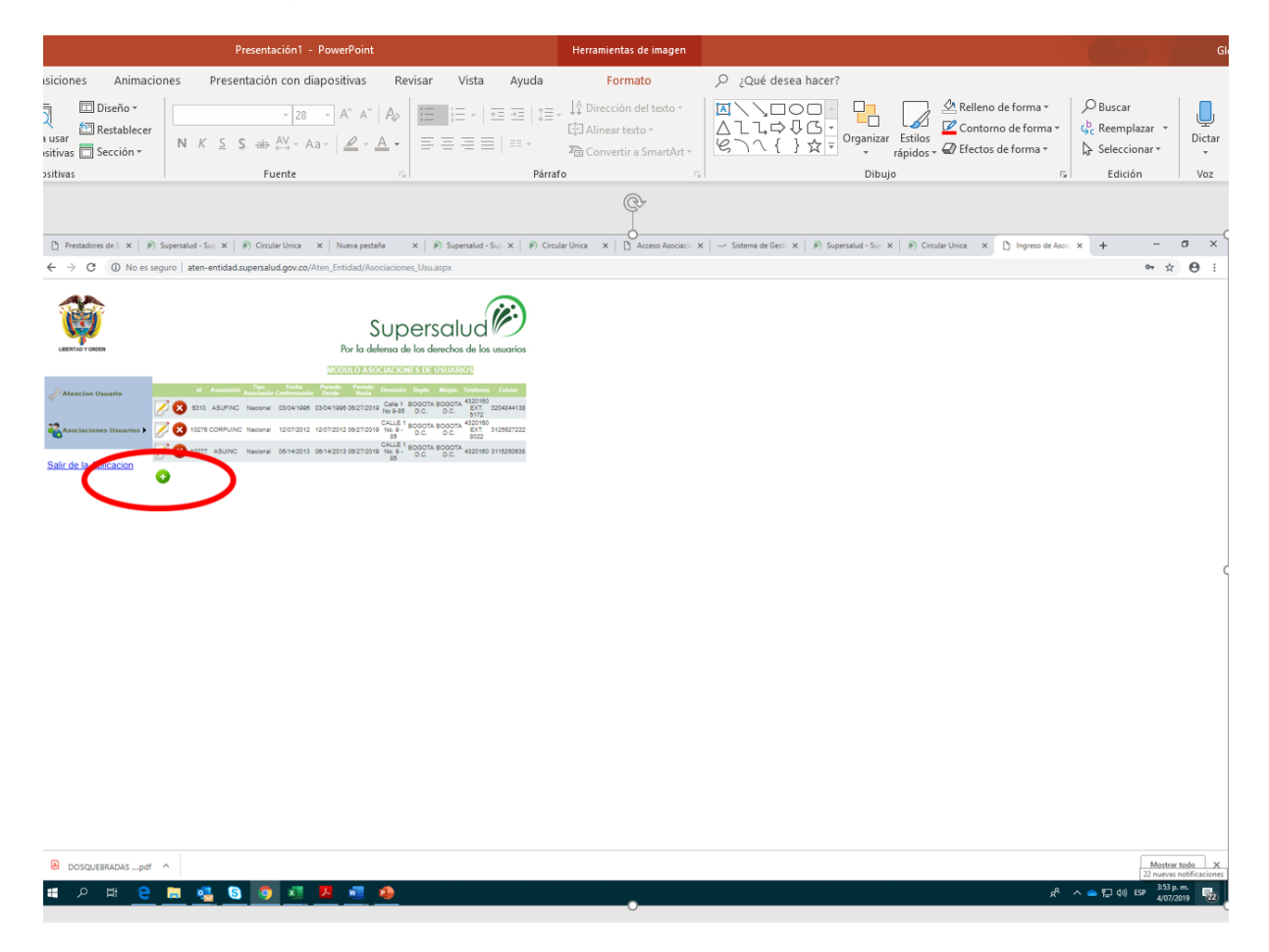

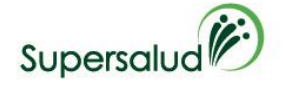

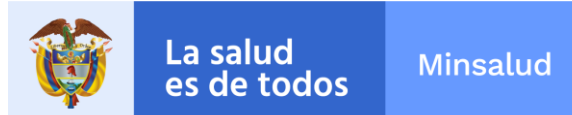

| ← → C ③ No es seguro   aten-         | entidad.supersalud.gov.co/Aten_Entidad/Asociaciones_Usu.aspx   | \$                     |
|--------------------------------------|----------------------------------------------------------------|------------------------|
| LEVERAL VOREN                        | Supersalud<br>Por la defensa de los derechos de los usuarios   |                        |
| <u>0</u>                             | MODULO ASOCIACIONES DE USUARIOS                                |                        |
| Atencion Usuario                     | InformacionInsertar o Modificar Datos Asociaciones de Usuarios |                        |
| Asociaciones Usuarios                | ción                                                           |                        |
| Tipo Asociación                      | Nacional                                                       |                        |
| ir de la Aplicacion<br>Periodo Desde | 28                                                             |                        |
| Pariada Hasta                        | 28                                                             |                        |
| Dirección Sede                       |                                                                |                        |
| Departamento                         | AMAZONAS T                                                     |                        |
| No. Telefonos Lo                     | cales                                                          |                        |
| No. Telefonos Ce                     | lulares                                                        |                        |
|                                      |                                                                |                        |
|                                      |                                                                |                        |
|                                      |                                                                |                        |
|                                      |                                                                |                        |
|                                      |                                                                |                        |
|                                      |                                                                |                        |
|                                      |                                                                |                        |
|                                      |                                                                |                        |
|                                      |                                                                |                        |
|                                      |                                                                |                        |
|                                      |                                                                |                        |
| DOSQUEBRADASpdf                      |                                                                | Mostra                 |
| 오 # 😑 🔚 🝕                            | L 🕃 👩 🗷 😕 🐖 🥠                                                  | راه دې 🖧 🖈 🖕 💭 دار) دې |

Cargue de documento soporte de conformación o acta de asamblea de alianza o asociación de usuarios

El documento no debe superar 3.5 MB

Dar clic en el ícono hoja y lápiz de liga o asociación que pretende informar.

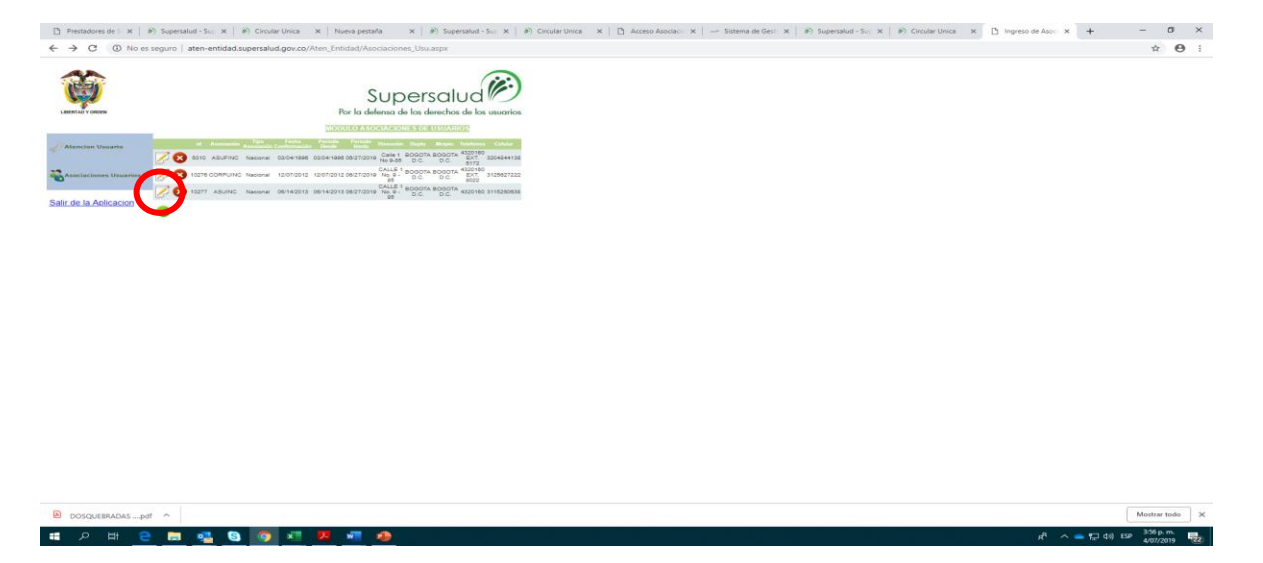

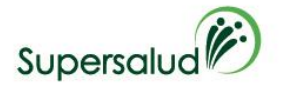

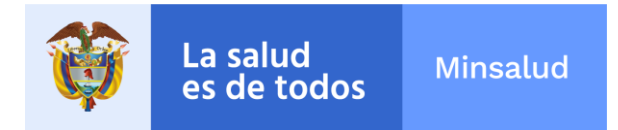

Una vez ingrese al ícono se desplegará la siguiente información.

| Restablecer                     | Presentación con diaposit                                                                    | tivas Revisar Vista                                                     | Ayuda ,                                                                                                  | desea hacer?<br>n del texto *                                                                                                    | Relieno de fe                                                                                                    | orma - D Buscar        |
|---------------------------------|----------------------------------------------------------------------------------------------|-------------------------------------------------------------------------|----------------------------------------------------------------------------------------------------|----------------------------------------------------------------------------------------------------|----------------------------------------------------------------------------------------------------|------------------------|
| s 🔲 Sección -                   | K <u>S</u> S <del>ab</del> <sup>AV</sup> - Aa -                                              |                                                                         | E Alinear te                                                                                             | exto - △してゆひの<br>r a SmartArt - ビンへく)☆                                                                                                    | Organizar Estilos     rápidos - DEfectos de for                                                                                            | forma * 🖧 Reemplazar * |
|                                 | Fuente                                                                                       |                                                                         | Párrafo                                                                                                  |                                                                                                    | Dibujo                                                                                                    | G Edición              |
| Prestadores de 5 ×<br>← → C ▲ N | Supersalud - Suj X        P) Circular Unica     es seguro   aten-entidad.supersalud.gov.co// | X   Nueva pestaña X   🖻 Supersalu<br>Aten_Entidad/Asociaciones_Usu.aspx | ad - Sup X   ) Circular Unica X                                                                          | $\underline{0}$ Access Asociaci: $\mathbf{x} \mid \ \ \ \ \ \ \ \ \ \ \ \ \ \ \ \ \ \ $                                                                                                    | ersalut - 50; X   #) Circular Unica X D Ingress de                                                                                         | Asc·x + - σ ×<br>x Θ : |
|                                 |                                                                                              | Supersalue<br>Por la defensa de los derechos de                         | ks usuarios                                                                                              |                                                                                                    |                                                                                                    |                        |
| Asociaciones Usuari             | Informacioninsertar o I<br>ID: 6310<br>Nombre Asociación ASUFINC<br>Tipo Asociación Nacional | Modificar Datos Asociaciones de Usuarios                                |                                                                                                    |                                                                                                    |                                                                                                    |                        |
| Salir de la Aplicacion          | Periodo Desde 04/03/1996 28                                                                  | 5<br>5<br>8                                                             | Abrir     ← → ~ ↑ ■ > Res                                                                                | sultados de la búsqueda en SUPERCOR                                                                                                    | v ⊘ pdf                                                                                                    | ×                      |
|                                 | Dirección Sede Calle 1 No 9-85                                                               | •                                                                       | Organizar 🕶                                                                                              |                                                                                                    | []] •                                                                                                    | • • •                  |
|                                 | Departamento BOGOTA D.C.<br>Ciudad BOGOTA D.C.                                               | •                                                                       | Este equipo                                                                                              | 10. SDS SAN PELAYO<br>Fecha de modificación: 28/03/2019 10:23 a.m.                                                                                                    | C:\Usuarios\glor Tamaño: 46,8 KB                                                                                                    | ^                      |
|                                 | No. Telefonos Locales 4320160 EXT. 511<br>No. Telefonos Celularos 3204844138                 | 72                                                                      | Decumentos                                                                                               | 9. SDS TIERRALTA2<br>Fecha de modificación: 28/03/2019 10:23 a.m.                                                                                                    | C/\Usuaries\glor Tamaño: 47,4 KB                                                                                                    |                        |
|                                 | Carpar Acta Roun pes Seleccionar archi                                                       | Ningu archivo seleccionado                                              | Escitono Escitono                                                                                        | <ol> <li>8. SDS TIERRALTA1</li> <li>de modificación: 28/03/2019 10:22 a.m.</li> </ol>                                                                                                    | C/\Usuarios\glor Tamaño: 76,8 KB                                                                                                    |                        |
|                                 |                                                                                              |                                                                         | Mag<br>Opetos 3D                                                                                         | 7. ESE VILENCIA<br>Fecha de Lodificación: 28/03/2019 10:21 a.m.                                                                                                    | Cr\Usuarios\glor Tamaño: 65,5 KB                                                                                                    |                        |
|                                 |                                                                                              |                                                                         | 🔛 Via 4                                                                                                  | E LORICA                                                                                                    | C/Usuarios/glor Tamaño: 70,4 KB                                                                                                    |                        |
|                                 |                                                                                              |                                                                         | DATOS (D:)                                                                                               |                                                                                                    |                                                                                                    |                        |
|                                 |                                                                                              |                                                                         | 🛫 Escaneados (\\sr                                                                                       | 5. ESE SAN RAFAEL CHINU<br>Facha da modificación: 20/03/2019 10:20 a m                                                                                                    | C/Usuarios/glor Tamailo: 59,5 KB                                                                                                    |                        |
|                                 |                                                                                              |                                                                         |                                                                                                    | S. ESE SAN RAFAEL CHINU Fecha de modificación: 28/08/2019 10:20 a.m.  2. ESE AGUSTIN CODAZZI  Contra de modificación 28/2/2010 10:18 a.m.                                                                                                    | ChUsuarioshglor Tamaño: 59,5 KB<br>ChUsuarioshglor Tamaño: 48,2 KB                                                                         |                        |
|                                 |                                                                                              |                                                                         |                                                                                                    | S. ESE SAN RAFAEL CHINU Fecha de modificación: 28/03/2019 10:20 a.m. 2. ESE AGUSTIN CODAZ2I Fecha de modificación: 28/03/2019 10:18 a.m. A. SDS PUEBLO NUEVO                                                                                                    | C/Ubsamiohigtor Tannaho: 95,5 KB<br>C/Ubsamiohigtor Tannaho: 48,2 KB<br>C/Ubsamiohigtor Tannaho: 91,5 KB                                   |                        |
|                                 |                                                                                              |                                                                         | Escaneados (\sr<br>Dr. Participacion<br>PerticipacionCiu<br>PerticipacionCiu<br>PerticipacionCiu<br>Nomb | S. ESE SAN RAFAEL CHINU  S. ESE SAN RAFAEL CHINU  C. CONTRACT CONTRACT CON | Chlasaniorigher Tamaho \$6,5 KB<br>Chlasaniorigher Tamaho 43,2 KB<br>Chlasaniorigher Tamaho 51,5 KB<br>Chlasaniorigher Tamaho 51,5 KB<br>V | v<br>Canciar           |

A continuación dar clic en *Selección archivo*. Elija el archivo que debe subir y a continuación dar clic en *Abrir. El archivo debe contener el número de acta, 9 dígitos del NIT sin el dígito de verificación, año, mes y día de la misma. Ejemplo:* 

001\_123456789\_20190531

Una vez cargue el documento debe guardarlo dando clic en el ícono disquete.

|                                                                                                    | Presentación1 - PowerPoint                                                                                                    | Herramientas de imagen                                                                                                    |                                                                 | G                                                                          |
|----------------------------------------------------------------------------------------------------|----------------------------------------------------------------------------------------------------|----------------------------------------------------------------------------------------------------|-----------------------------------------------------------------|----------------------------------------------------------------------------|
| insiciones Anima<br>Diseño +<br>Diseño +<br>Diseño +<br>Diseño +<br>Diseño +<br>Diseño +<br>Diseño +<br>Sección +<br>Diseño + | $\begin{array}{ c c c c c c c c c c c c c c c c c c c$                                                                                                    | a Formato P ¿Qué desea<br>::= \\$ Dirección dei testo *<br>(:::] Alinear testo *<br>™Convertir a SmartArt *<br>dirarfo r, | hacer?                                                          | Buscar<br>Generalizar<br>Seleccionar<br>Edición<br>Buscar<br>Dictar<br>Voz |
|                                                                                                    |                                                                                                    | <u></u>                                                                                                    |                                                                 |                                                                            |
| Prestadores de S ×       ← → C A No e                                                                                         | Supersalud - Suj; X        B) Circular Unica X   Nueva pestaña X        B) Supersalud - Suj; X        B)     stemuro   atem-entidad.supersalud.cov.co/Atem Entidad/Asociaciones Usu.asox                                                                                                    | Circular Unica 🛛 🗙 📋 Acceso Asociaci: 🗙 📔 🛶 Sistema de Gesti 🗴                                                            | 🛛 🖗 Supersalud - Su; 🗙 📄 🖗 Circular Unica 🛛 🗙 🛅 Ingreso de Asoc | × + - σ ×                                                                  |
| Sair de la Aplicacion                                                                                                    | AddurfNC Tack Ascolida AddurfNC Tack Ascolida AddurfNC Tack Ascolida AddurfNC AddurfNC Addurf |                                                                                                    |                                                                 |                                                                            |
|                                                                                                    |                                                                                                    |                                                                                                    |                                                                 |                                                                            |

El documento ingresa automáticamente al sistema de información de la Supersalud.

### 2. Guías, formatos, instructivos, y manuales para reporte

En esa pestaña encontrará una tabla con los formatos para el cargue y envío para mecanismos de participación social.

Esta tabla contiene:

- Junta Directiva Asociación de Usuarios
- Formato de conformación y funcionamiento de Asociación de usuarios IPS.
- Formato de conformación y funcionamiento de Comité de ética hospitalaria IPS.
- Formato de conformación y funcionamiento de Asociación de Usuarios EPS Contributivo y Subsidiado.

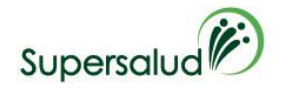

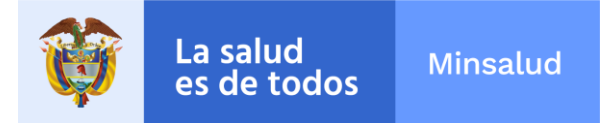

Las fechas a que hace referencia el formato de reporte, son las siguientes:

- Fecha Conformación: Corresponde al año, mes y día en que se conformó la asociación de usuarios.
- Inicio Periodo: Corresponde al año, mes y día en que inicia el periodo de los representantes de la respectiva asociación.
- Fin Periodo: Corresponde al año, mes y día en que finaliza el periodo de los representantes de la respectiva asociación.

Estas dos últimas fechas teniendo en cuenta el artículo 2.10.1.1.12. del Decreto 780 de 2016 y las mismas se deben actualizar vencido el periodo para el cual fueron designados los directivos o dignatarios de la liga o asociación de usuarios.

Se recomienda ingresar a la página web por el navegador *Chrome.* Si necesita mayor orientación escribir al correo electrónico <u>lcaceres@supersalud.gov.co</u> o comunicarse al pbx 4817000 ext. 12101 - 12206 -12201.

Coordinación de Inspección y Vigilancia Dirección de Participación Ciudadana Superintendencia Nacional de Salud